Il est possible, dans Constellio, de générer un rapport pour des dossiers, des documents et des tâches.

**Note importante** : Pour pouvoir utiliser un rapport pour des dossiers, vous devez sélectionner **uniquement** des dossiers. Le même principe est valide pour tous les rapports sur toutes les sortes « d'objets » : contenants, documents, tâches. Vous devez sélectionner une seule sorte « d'objets » à la fois pour générer un rapport. Vous ne pouvez pas générer un rapport sur des dossiers et des documents en même temps.

Deux types de rapports sont disponibles. Des rapports en PDF prêts à enregistrer ou à imprimer. Et des rapports en format Excel que vous pouvez manipuler selon vos besoins.

## 7.1 LES RAPPORTS EN PDF

Les rapports en PDF sont des rapports que vous ne pouvez pas modifier. Leur contenu est configuré dans Constellio. Il est cependant possible de créer de nouveaux rapports personnalisés. Si vous avez des besoins en ce sens, contactez le SAGD.

7.1.1 Générer un rapport PDF sur des dossiers

#### Imprimer la fiche d'un dossier (métadonnées)

Création d'un rapport à partir de la fiche de dossier dans laquelle on se trouve

Cette option permet de télécharger ou d'imprimer un rapport de métadonnées pour le dossier dans lequel on se trouve.

Dans la fiche du dossier, cliquez sur « Générer un rapport » :

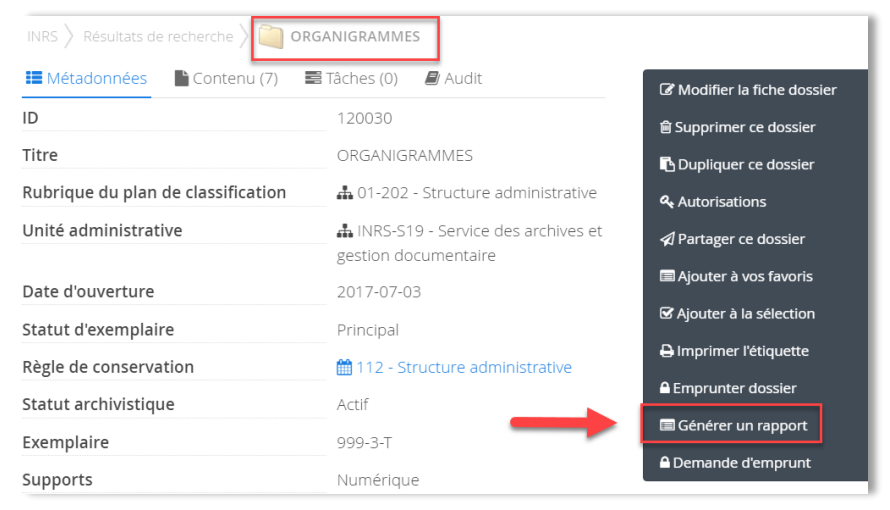

Sélectionnez le gabarit « Fiche de métadonnées du dossier » et cliquez sur « Enregistrer ».

| Rapport                                                    | + × |
|------------------------------------------------------------|-----|
| Veuillez sélectionner le gabarit de rapport de métadonnées |     |
| Fiche de métadonnées du dossier                            | Ĭĥ  |
| Fiche de métadonnées du dossier                            | -30 |

- Le rapport en PDF s'affiche et vous pouvez l'imprimer ou le télécharger en cliquant sur les icônes :
  - Télécharger le rapport PDF en cliquant sur l'icône de téléchargement
- Ou l'imprimer en cliquant sur l'icône d'impression

ē

| Papport                                 |                      |                     |          |   | + X |
|-----------------------------------------|----------------------|---------------------|----------|---|-----|
| élécharger Fiche de métadonnées du dos  | sier2018-05-12T2     | 21:40:58.468.pdf    |          |   |     |
| Fiche+de+métadonnées+du+dos             | 1 / 1                | ¢                   | <b>±</b> | ē |     |
| Rapport de Me                           | étadonnée d          | e dossier           |          |   |     |
| Titre du dossier : ORGANI               | GRAMMES              |                     |          |   |     |
| Unité Administrative: Service des S19 ) | archives et de la ge | estion documentaire | (INRS-   |   |     |
| Rubrique du plan de classification      | n: Structure adminis | trative ( 01-202 )  |          |   |     |
| Règle de conservation: Structure        | administrative (112  | 2)                  |          | # | e.  |
| Délai à l'état actif: Jusqu'à rempla    | acement ( R )        |                     |          |   |     |
| Délai à l'état semi-actif: Durée fix    | e(F)                 |                     |          |   |     |
| Type de traitement à l'état inactif     | : Tri ( T )          |                     |          | - |     |

#### Création d'un rapport à partir d'une recherche sur des dossiers

Cette option permet de télécharger ou d'imprimer les fiches de métadonnées de dossiers sélectionnés. Cette option n'est disponible que dans la recherche avancée.

- Effectuer une recherche avancée pour trouver les dossiers dont vous souhaitez avoir une liste.
- Exemple : avec des mots-clés. Sélectionnez les dossiers désirés et cliquez sur « Générer un rapport »

| ELLì     | O' organigrammes 1                                                                         | Rechercher                  |
|----------|--------------------------------------------------------------------------------------------|-----------------------------|
|          | Résultats de recherche                                                                     |                             |
| 2 résult | ats (0.06 secondes) 😴 Sélectionner la page courante 🦉 Ajouter à la sélection 🖺 Enregistrer | cette recherche Vue tableau |
|          | ORGANIGRAMMES                                                                              | Trier par                   |
|          | ORGANIGRAMMES                                                                              | ~                           |
|          | ID: 120030                                                                                 | o en ordre croissant        |
|          | Rubrique du plan de classification:  🛔 01-202 - Structure administrative                   | • en ordre décroissant      |
|          | Unité administrative:  🋔 INRS-S19 - Service des archives et de la gestion documentaire     |                             |
|          | Date d'ouverture: 2017-07-03                                                               | Туре —                      |
|          | Organigrammes                                                                              | Dossier (2)                 |
|          | Organigrammes                                                                              | Statut archivistique —      |
| 2        | ID: 114392                                                                                 | Actif (2)                   |

• **Exemple** : par rubrique (code) du plan de classification.

| CO    | NSTELLiO <sup>°</sup> | La recherc | he contient de | es critères avancés                 | - Rechercher |      | = ~     |
|-------|-----------------------|------------|----------------|-------------------------------------|--------------|------|---------|
| Type: | Dossier 1             | ~          | _              |                                     |              |      | Ajouter |
| 2     | Rubrique du plan de   | e c 🗸      | - •            | 4 01-202 - Structure administrative |              | Et 🗸 | *       |
|       |                       | ~          |                |                                     |              | Et 🗸 | *       |

Sélectionnez les dossiers désirés et ensuite, cliquez sur « Générer un rapport » :

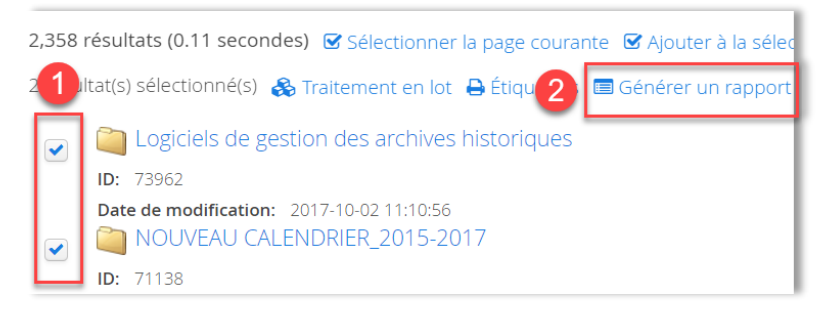

 Sélectionnez « Générer PDF », puis, schéma d'élément<sup>22</sup> « Dossier » et le rapport « Fiche de métadonnées du dossier ». Ensuite, cliquez sur « Générer ».

|   | 🔳 Générer un ra     | apport                                  | + | $\times$ |
|---|---------------------|-----------------------------------------|---|----------|
|   | Générer Excel       | Générer PDF                             |   |          |
|   | Veuillez selectionn | ez un type de schéma d'éléments         |   |          |
| 2 | Dossier             |                                         |   | ~        |
|   | Veuillez sélectionn | er le gabarit de rapport de métadonnées |   |          |
| 3 | Fiche de métao      | lonnées du dossier                      |   | ~        |
| 4 | Générer             |                                         |   |          |

#### Imprimer une liste de dossiers

Cette option permet de télécharger ou d'imprimer une liste de dossiers sélectionnés.

Effectuer les mêmes étapes que pour le point précédent :

- Effectuer une recherche pour trouver les dossiers dont vous souhaitez avoir une liste.
- Exemple : par rubrique (code) du plan de classification. Sélectionnez les dossiers pour lesquels vous voulez produire une liste et ensuite, cliquer sur « Générer un rapport » :

<sup>&</sup>lt;sup>22</sup> Il peut arriver que le système ne vous demande pas le schéma de dossier, mais seulement le gabarit désiré.

Sélectionnez « Générer PDF », puis, schéma d'élément<sup>23</sup> « Dossier » et le rapport « Liste des dossiers ».
 Ensuite, cliquez sur « Générer ».

| 🔲 Générer un r     | Générer un rapport                       |   |
|--------------------|------------------------------------------|---|
| Générer Excel      | Générer PDF 1                            |   |
| Veuillez selection | nez un type de schéma d'éléments         |   |
| 2 Dossier          |                                          | ~ |
| Veuillez sélection | ier le gabarit de rapport de métadonnées |   |
| 3 Liste des dossi  | ers                                      | ~ |
| 4 Générer          |                                          |   |

Le rapport en PDF s'affiche et vous pouvez l'imprimer ou le télécharger en cliquant sur les icônes :

| Générer         | un rapport       |                                            |                        | +                                   |
|-----------------|------------------|--------------------------------------------|------------------------|-------------------------------------|
| écharger I      | Produire une lis | ste de dossiers2018-                       | 05-12T22:14:28.766     | <u>5.pdf</u>                        |
| Produire        | e+une+liste+d    | e+dossie 1 /                               | 1 (                    | ° ± ē                               |
| ìO              | Rapport          | de Métado                                  | nnée de do             | ossier                              |
| #               | Titre            | Unité<br>Administrative                    | Règle de conservation  | Rubrique du plan de classification  |
| 0000004984<br>1 | organigrammes    | Direction générale<br>(rectorat) ( DCK-1 ) | Dossier sujet ( 2.20 ) | Gouvernement du Québec (<br>DCK-1 ) |
| 0000002001      | organigrammes    | Direction de                               | Organigramme ( 2.2 )   | Organigramme ( DCK-5 )              |

#### 7.1.2 Générer un rapport PDF sur des documents

Cette option permet de télécharger ou d'imprimer un rapport de métadonnées pour un document ou un rapport sur une liste de documents.

Il y a plusieurs méthodes pour générer un rapport sur des documents.

<sup>&</sup>lt;sup>23</sup> Il peut arriver que le système ne vous demande pas le schéma de dossier, mais seulement le gabarit désiré.

Création d'un rapport à partir d'un menu déroulant dans le contenu d'un dossier

Dans le contenu d'un dossier, cliquez sur le menu déroulant sur le document, puis cliquez sur « Rapport ».

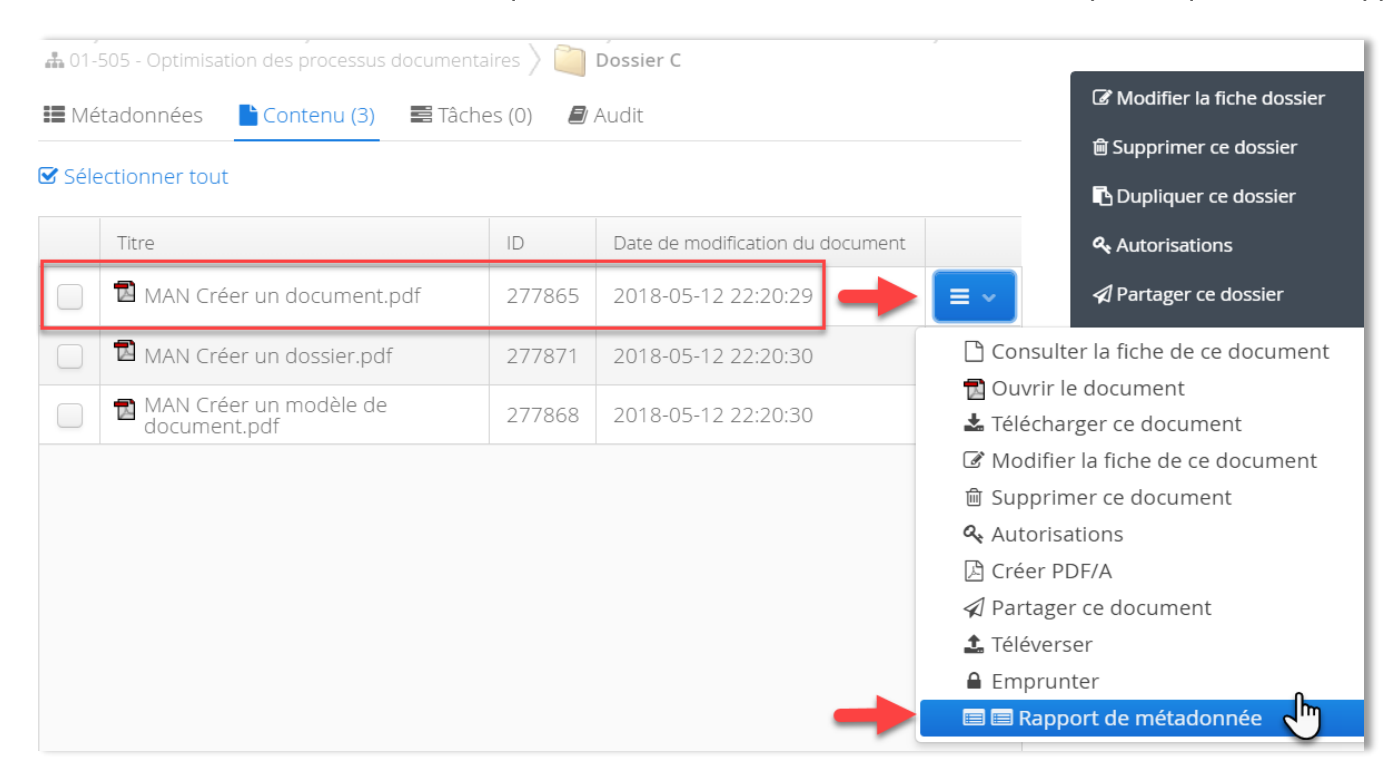

### Création d'un rapport à partir de la fiche d'un document

Dans la fiche d'un document, cliquez sur « Générer un rapport ».

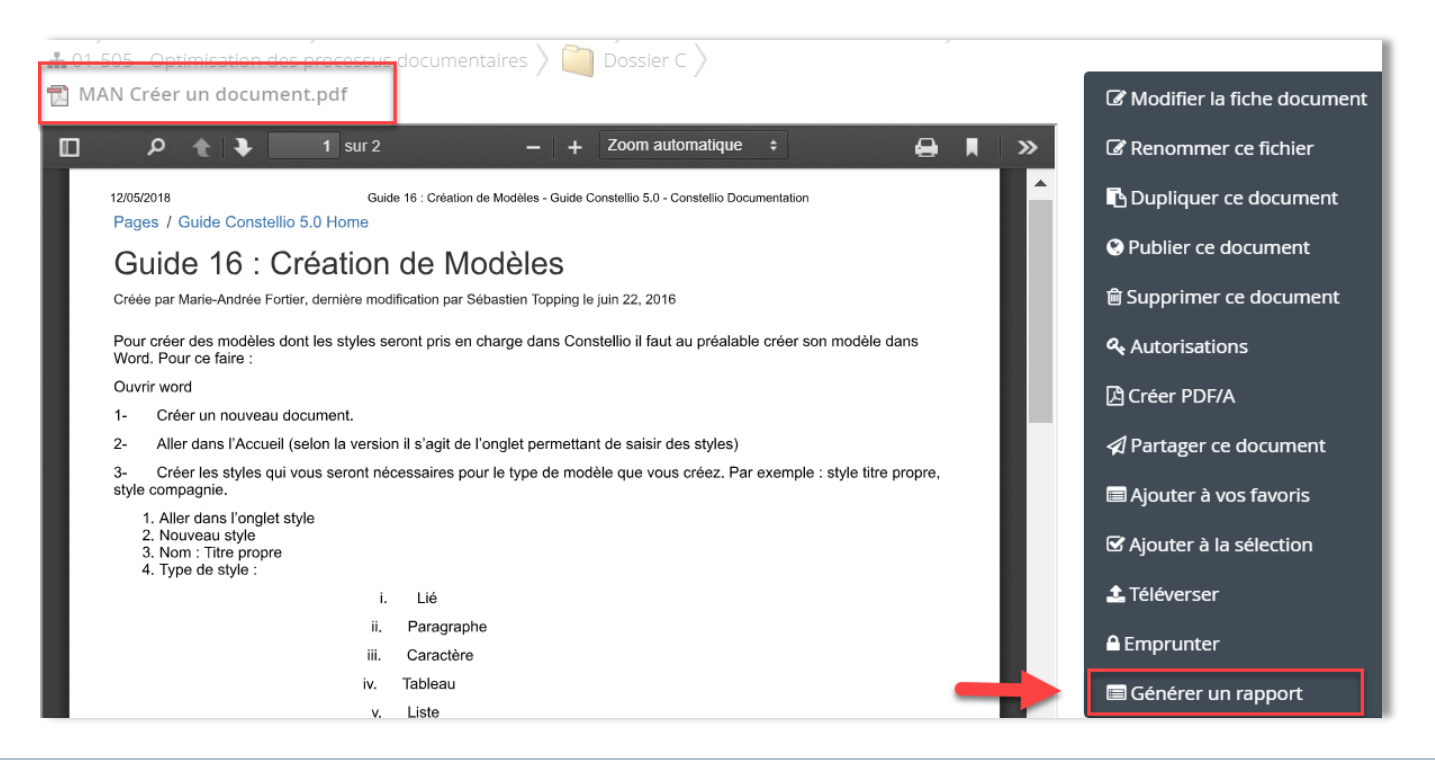

#### Création d'un rapport à partir d'une recherche avancée

Cette option n'est disponible que dans la recherche avancée.

- Effectuez une recherche.
- Sélectionnez les documents pour lesquels vous voulez obtenir un rapport. (Exemple avec la vue tableau).
- Puis cliquez sur « Générer un rapport ».

| 334 ré | sultats (1.2 | 8 secondes) 🗹 Sélectionner les résultats 🗹 |
|--------|--------------|--------------------------------------------|
| 🗞 Tra  | itement en   | lot Télécharge 2) 🔳 Générer un rapport     |
| 1      | ID           | Titre                                      |
| •      | 210203       | ⊠ Organigramme.xlsx                        |
|        | 120040       | 🔁 Organigramme SIE.pdf                     |
|        | 210227       | Organigramme SAGD.pptx                     |

### Création d'un rapport à partir du panier

Voir le chapitre du manuel Constellio express pour plus d'informations sur le panier.

- Sélectionnez les documents pour lesquels vous voulez obtenir un rapport. Envoyez-les dans le panier.
- Puis ouvrez le panier, sélectionnez les documents et cliquez sur « Générer un rapport ».

| 1 | électionner tout  🛍 Retirer les éléments sélectionnés | 📾 Ajouter à vos favoris |
|---|-------------------------------------------------------|-------------------------|
|   | 🔂 MAN Créer un document.pdf                           | 🗅 Déplacer              |
|   | 🔂 MAN Créer un modèle de document.pdf                 | Copier                  |
|   | 🔂 MAN Créer un dossier.pdf                            | Préparer un courriel    |
|   | 2                                                     | 🗏 Générer un rapport    |

#### Création d'un rapport à partir d'un groupe de favoris

Voir le chapitre du manuel Constellio express pour plus d'informations sur les favoris.

- Sélectionnez les documents pour lesquels vous voulez obtenir un rapport (dans le contenu du dossier, ou encore, à partir d'une recherche).
- Ajoutez-les à vos favoris en créant un nouveau groupe de favoris « Rapports » par exemple.

| Choix du groupe de favoris                      |                |  |            |             |  |
|-------------------------------------------------|----------------|--|------------|-------------|--|
| Nouveau groupe de favoris: Rapports Enregistrer |                |  |            |             |  |
| Vos groupes de favoris Fa                       | voris partagés |  |            |             |  |
| Titre                                           |                |  | Date de mo | odification |  |
| Étiquettes                                      |                |  | 2018-05-   | 10 10:05:18 |  |

Puis ouvrez votre groupe de favoris, et cliquez sur « Générer un rapport ».

| INRS > Favoris > Vos favoris          | <b>≪</b> Retour               |
|---------------------------------------|-------------------------------|
| Documents - Liste 🔹 Consulter         | S Préparer un courriel        |
| Documents                             | 🔚 Traitement en lot (document |
| Filtrer                               | li Supprimer                  |
| 3 enregistrement(s)                   | Vider le groupe de favoris    |
| Titre                                 | A Partager                    |
|                                       | 🔤 Générer un rapport          |
| MAN Créer un document.pdf             | *                             |
| 🔁 MAN Créer un dossier.pdf            | *                             |
| 🔁 MAN Créer un modèle de document.pdf | *                             |

 Quand vous avez terminé, vous pouvez cliquer sur « Vider le groupe de favoris ». Le groupe de favoris sera à nouveau vide pour pouvoir être utilisé à nouveau.

#### Imprimer une fiche de métadonnées de document

Cette option permet de télécharger ou d'imprimer un rapport de métadonnées pour le document.

- Utiliser une des méthodes décrites au début du point 7.1.2.
- **Exemple** : avec le bouton « Générer un rapport » dans la fiche du document.

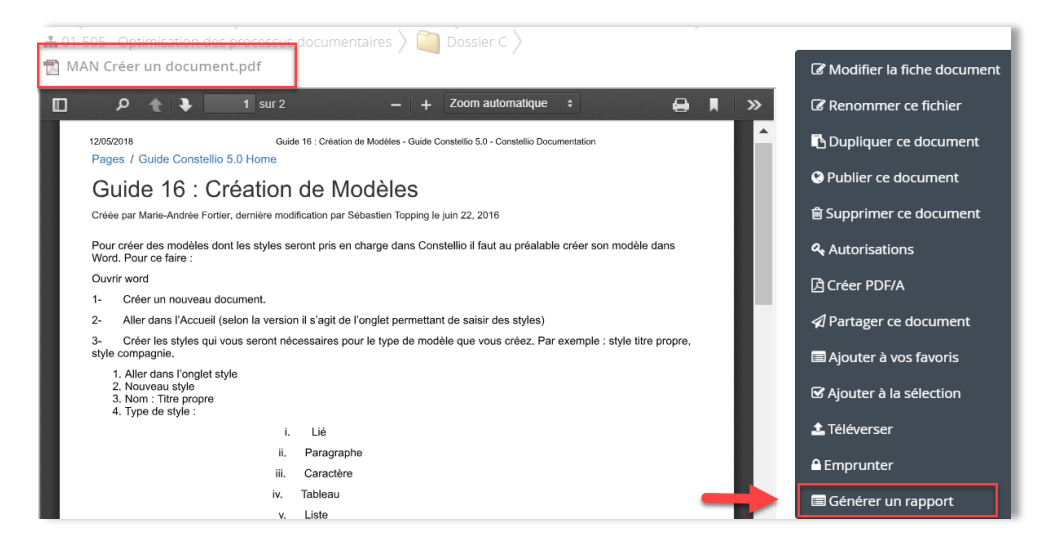

Dans la fenêtre qui s'ouvre, cliquez sur la flèche et choisissez « Fiche de métadonnées du document ».

| Rapport                                        |                     | $+$ $\times$ |
|------------------------------------------------|---------------------|--------------|
| Veuillez sélectionner le gabarit de rapport de | métadonnées         |              |
| Fiche de métadonnées du document               | 2                   | 1 ~          |
|                                                | Enregistrer Annuler |              |

- Le rapport en PDF s'affiche et vous pouvez l'imprimer ou le télécharger en cliquant sur les icônes :
  - Télécharger le rapport PDF en cliquant sur l'icône de téléchargement
    - Ŧ

 Ou l'imprimer en cliquant sur l'icône d'impression

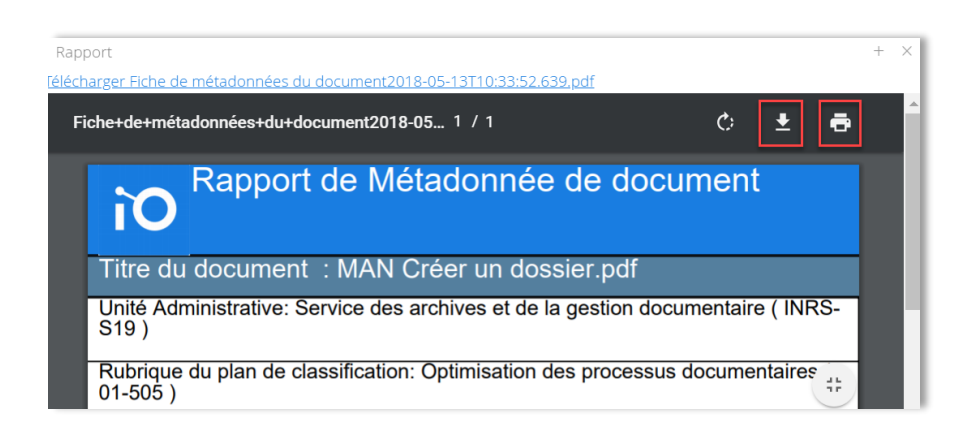

#### Imprimer une liste de documents

- Utilisez une des méthodes décrites au début du point 7.1.2.
- **Exemple** : Faites une recherche en prenant soin d'ajouter le type « document » dans la recherche avancée :

| CONSTELLiO |          | organigramme | Mots-clés | - | Rechercher |
|------------|----------|--------------|-----------|---|------------|
| Type:      | Document | ~            |           |   |            |

- Sélectionnez les documents pour lesquels vous voulez obtenir un rapport. (Exemple avec la vue tableau).
- Puis cliquez sur « Générer un rapport ».

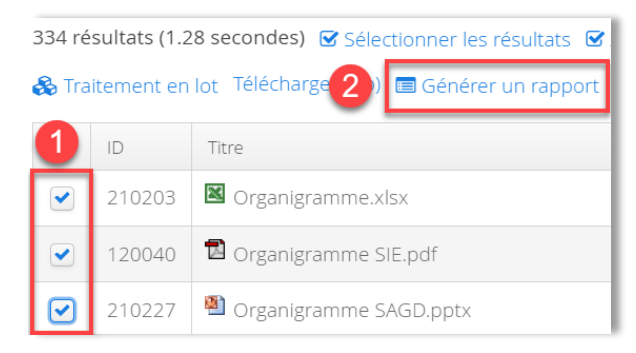

Dans la fenêtre qui s'ouvre après avoir cliqué sur « Générer un rapport », choisir l'onglet « Générer PDF ».

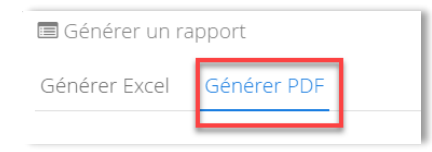

Sélectionnez le gabarit de rapport désiré et cliquez sur « Générer ».

| 🔲 Générer un ra     | + ×                                               |                                                                                                    |
|---------------------|---------------------------------------------------|----------------------------------------------------------------------------------------------------|
| Générer Excel       | Générer PDF                                       |                                                                                                    |
|                     |                                                   |                                                                                                    |
| Veuillez sélectionr | ner le gabarit de rapport de métadonnée           | s The second second sec |
| Veuillez sélectionr | ner le gabarit de rapport de métadonnée:<br>ments | s<br>1 🗸                                                                                                    |

- Le rapport en PDF s'affiche et vous pouvez l'imprimer ou le télécharger en cliquant sur les icônes :
  - Télécharger le rapport PDF en cliquant sur l'icône de téléchargement
- Ou l'imprimer en cliquant sur l'icône <u>d'imp</u>ression

| Genere                                  | er un rapport                                             |                                                                                               |                                                                                                    | Н                                                                                                    |
|-----------------------------------------|-----------------------------------------------------------|-----------------------------------------------------------------------------------------------|----------------------------------------------------------------------------------------------------|----------------------------------------------------------------------------------------------------|
| <u>écharger</u>                         | Liste des do                                              | cuments2018-05                                                                                | -13T10:38:22.556                                                                                       | <u>5.pdf</u>                                                                                                    |
| Liste+                                  | les+docume                                                | ents201 1 /                                                                                   | 1 ¢                                                                                                    |                                                                                                    |
|                                         |                                                           |                                                                                               |                                                                                                    |                                                                                                    |
|                                         | Rapport                                                   | de Métado                                                                                     | nnée de dc                                                                                             | ssier                                                                                                    |
| O                                       |                                                           |                                                                                               |                                                                                                    |                                                                                                    |
|                                         |                                                           |                                                                                               |                                                                                                    |                                                                                                    |
| 122                                     |                                                           | 11                                                                                            |                                                                                                    |                                                                                                    |
| #                                       | Titre                                                     | Administrative                                                                                | Règle de<br>conservation                                                                               | Rubrique du plan de<br>classification                                                                                           |
| #<br>0000021020<br>3                    | Titre<br>Organigramme.<br>xlsx                            | Unite<br>Administrative<br>Service des<br>immeubles et des                                    | Règle de<br>conservation<br>Planification<br>administrative (111)                                      | Rubrique du plan de<br>classification<br>Planification administrative (<br>INRS-S13)                                            |
| #<br>0000021020<br>3<br>0000012004<br>0 | Titre<br>Organigramme.<br>xlsx<br>Organigramme<br>SIE.pdf | Administrative<br>Service des<br>immeubles et des<br>Service des archives<br>et de la gestion | Règle de<br>conservation<br>Planification<br>administrative (111)<br>Structure<br>administrative (112) | Rubrique du plan de<br>classification<br>Planification administrative (<br>INRS-S13)<br>Structure administrative (<br>INRS-S19) |

#### 7.1.3 Générer un rapport PDF sur des tâches

Cette option permet de télécharger ou d'imprimer un rapport de métadonnées pour une tâche ou un rapport sur une liste de tâches.

#### Création d'un rapport à partir d'un menu déroulant dans le tableau des tâches

Cette option permet d'imprimer la fiche de métadonnées d'une tâche.

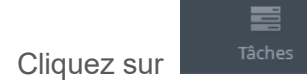

Ŧ

 Cliquez sur le menu déroulant de la tâche pour laquelle vous souhaitez générer un rapport, puis cliquez sur « Rapport métadonnées » :

| INRS Tâches Date d'échéance Tous Mes tâches Tâches confiées par vous Tâches | non confi     | ées Tâches réci        | emment compl | étées | ≅ Ajouter une tâ |
|-----------------------------------------------------------------------------|---------------|------------------------|--------------|-------|------------------|
| 6 tâche(s)                                                                  | Chatut        | Data allé ala é ana an |              |       | +                |
| nue                                                                         | Statut        | Date d'échéance        | Allectee a   |       |                  |
| Tâche pour manuel de formation                                              | cours         | 2018-05-17             | Darche       | ☆     | ≡∽               |
| Demande d'emprunt du dossier: Calendrier de conservation                    | En<br>attente |                        |              | ☆     | Consulter        |
| Demande de retour du dossier: Calendrier de conservation                    | En<br>attente |                        |              | ☆     | Compléter        |
| Demande d'emprunt du dossier: Jeanne Darche<br>- Espace personnel           | En<br>attente |                        |              | ☆     | Supprimer        |

Cliquez sur la flèche, puis choisir « Fiche de la tâche » :

| Générer un rapport de       | métadonnées                     | + | $\times$ |
|-----------------------------|---------------------------------|---|----------|
| Veuillez sélectionner le ga | barit de rapport de métadonnées |   |          |
| Fiche de la tâche           |                                 |   | ~        |
|                             | Enregistrer Annuler             |   |          |

- Le rapport en PDF s'affiche et vous pouvez l'imprimer ou le télécharger en cliquant sur les icônes :
  - Télécharger le rapport PDF en cliquant sur l'icône de téléchargement
- Ou l'imprimer en cliquant sur l'icône <u>d'imp</u>ression

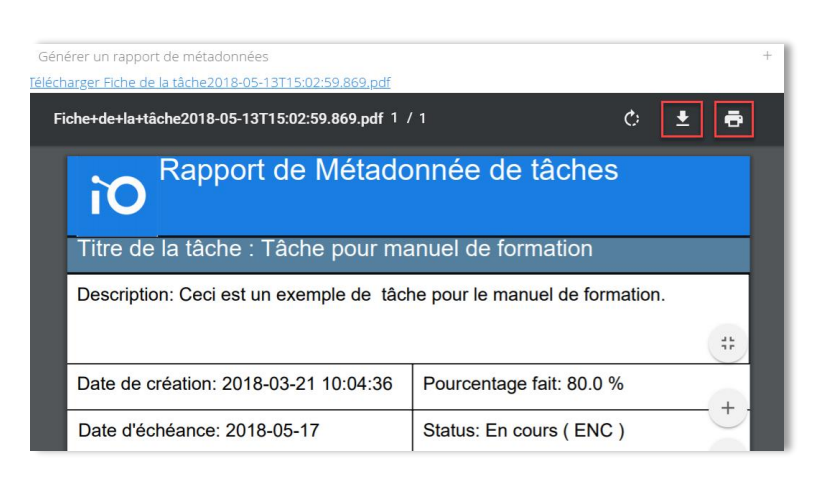

Création d'un rapport à partir de la fiche d'une tâche

 Cliquez sur le menu déroulant de la tâche pour laquelle vous souhaitez générer un rapport, puis cliquez sur « Consulter » :

| Mes tâches                                                  | Tâches confiées par vous        | Tâches non confi   | ées Tâches réc  | emment compl       | étées | 1          |
|-------------------------------------------------------------|---------------------------------|--------------------|-----------------|--------------------|-------|------------|
| 6 tâche(s)                                                  |                                 |                    |                 |                    |       | 1          |
| Titre                                                       |                                 | Statut             | Date d'échéance | Affectée à 🔺       |       |            |
| Tâche pour                                                  | manuel de formation             | En<br>cours        | 2018-05-17      | 占 Jeanne<br>Darche | ☆     | = ~        |
| Demande d'emprunt du dossier: Calendrier de<br>conservation |                                 | r de En<br>attente |                 |                    | ☆     | Consulter  |
| Domando d                                                   | a rotaur du dassiar: Calandriar | da En              |                 |                    |       | Modiller 🔍 |

Dans la fiche de la tâche, cliquez sur « Générer un rapport » :

| INRS > Tâches > Tâche pour manuel | de formation                   | <b>«</b> Retour        |
|-----------------------------------|--------------------------------|------------------------|
| Métadonnées Sous-tâches (0)       | 🖻 Audit                        | 🕼 Modifier la tâche    |
| Titre                             | Tâche pour manuel de formation | 🗹 Completer la tâche   |
| Date de création                  | 2018-03-21 10:04:36            | I Créer une sous-tâche |
| Date de modification              | 2018-05-13 10:41:55            | 甸 Supprimer la tâche   |
| Assignée le                       | 2018-03-21                     | Générer un rapport     |

- Le rapport en PDF s'affiche et vous pouvez l'imprimer ou le télécharger en cliquant sur les icônes :
  - Télécharger le rapport PDF en cliquant sur l'icône de téléchargement
- Ou l'imprimer en cliquant sur l'icône d'impression

# ÷

### Création d'un rapport à partir d'une recherche avancée

Cette option vous permet d'imprimer une liste de tâche à partir d'une recherche. Cette option n'est disponible que dans la recherche avancée.

Faites une recherche sur le type tâche dans la recherche avancée. Vous pouvez laisser les autres champs vides ou encore ajouter des mots-clés si vous recherchez des tâches en particulier :

| CONSTELLiO            | Cliquer sur le ▼ pour une recherche avancée ▼ | Rechercher |
|-----------------------|-----------------------------------------------|------------|
| Type: Tâche           | ~                                             | Ajouter    |
|                       | ✓                                             | Et 🗸 🗱     |
|                       | <b>v</b>                                      | Et 🗸 🗱     |
| Rechercher Wider la r | echerche avancée Recherches enregistrées      |            |

- Sélectionnez les tâches pour lesquelles vous voulez obtenir un rapport.
- Puis cliquez sur « Générer un rapport ».

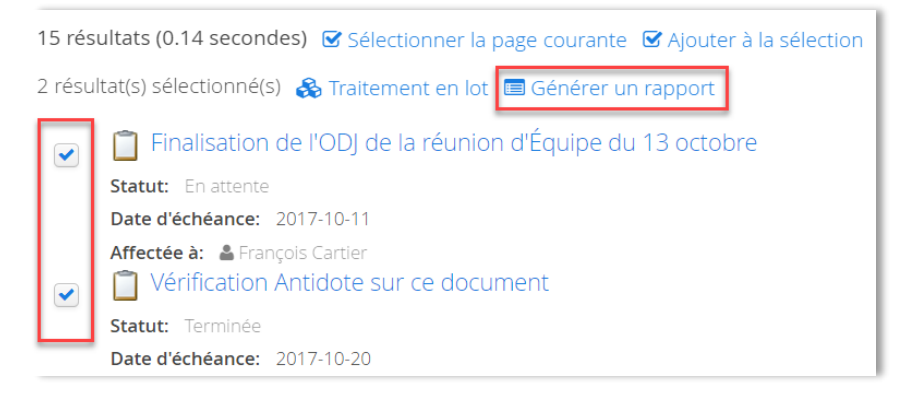

Choisir « Générer PDF<sup>24</sup> », puis « Liste de tâches » et cliquez sur « Générer » :

| 🗐 Générer un rapport                                       | + × |
|------------------------------------------------------------|-----|
| Générer Excel                                              |     |
| Veuillez sélectionner le gabarit de rapport de métadonnées |     |
|                                                            | ~   |
| Generer 4 3                                                |     |

- Le rapport en PDF s'affiche et vous pouvez l'imprimer ou le télécharger en cliquant sur les icônes :
  - Télécharger le rapport PDF en cliquant sur l'icône de téléchargement
- Ou l'imprimer en cliquant sur l'icône <u>d'impression</u>

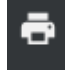

| a Generei         | un rapport                              |                                                           |                                            | 1                                |
|-------------------|-----------------------------------------|-----------------------------------------------------------|--------------------------------------------|----------------------------------|
| <u>écharger l</u> | liste des tâc                           | hes2018-05-13T1                                           | 4:51:57.644.pdf                            |                                  |
| Liste+de          | es+tâches2                              | 018-05 1 /                                                | 1 🖒                                        | ± =                              |
| F                 | Rapport                                 | de Métador                                                | nnée de do                                 | ssier                            |
| U                 |                                         |                                                           |                                            | Constraint and Second Statistics |
| #                 | Titre                                   | Description                                               | Utilisateur<br>assigné                     | Pourcentage<br>effectué          |
| #                 | Titre<br>Finalisation de<br>l'ODJ de la | Description<br>SVP regarder l'ODJ<br>pour notre prochaine | Utilisateur<br>assigné<br>François Cartier | Pourcentage<br>effectué          |

<sup>&</sup>lt;sup>24</sup> Il est également possible d'obtenir un rapport Excel sur les tâches. Dans ce cas, choisissez « Générer Excel ».

### 7.2 LES RAPPORTS EXCEL

Cette option vous permet de télécharger un rapport en format Excel. Vous pouvez obtenir des rapports Excel pour les contenants, les dossiers, les documents, et les tâches. Les rapports Excel sont disponibles dans les favoris et dans les résultats d'une recherche avancée.

#### Création d'un rapport à partir d'une recherche

#### Exemple : rapport Excel sur des documents

Faites une recherche en prenant soin d'ajouter le type « document » dans la recherche avancée :

| CON   | ISTELLiO | organigramme | Mots-clés | • | Rechercher |
|-------|----------|--------------|-----------|---|------------|
| Type: | Document | ~            |           |   |            |

- Sélectionnez les documents pour lesquels vous voulez obtenir un rapport Excel. (Exemple avec la vue tableau).
- Puis cliquez sur « Générer un rapport ».

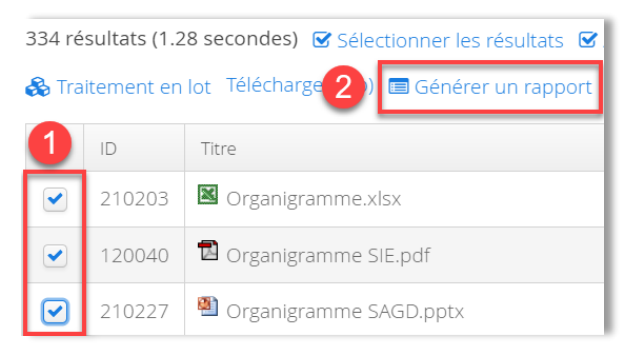

 Dans la fenêtre qui s'ouvre après avoir cliqué sur « Générer un rapport », choisir l'onglet « Générer Excel ».

| I Générer un rapport + ×  |         |     |           |  |  |  |
|---------------------------|---------|-----|-----------|--|--|--|
| Générer Excel             | Générer | PDF |           |  |  |  |
| Documents - Liste 🗸 Consu |         |     | Consulter |  |  |  |

Sélectionnez le gabarit de rapport désiré<sup>25</sup> et cliquez sur « Consulter ».

| I Générer un rapport +    |           |  |  |  |  |  |
|---------------------------|-----------|--|--|--|--|--|
| Générer Excel Générer PDF |           |  |  |  |  |  |
| Documents - Liste 🗸 🗸     | Consulter |  |  |  |  |  |

• Une fenêtre s'ouvre et vous demande d'enregistrer le fichier Excel sur votre ordinateur.

<sup>&</sup>lt;sup>25</sup> Pour l'instant, il n'y en a qu'un seul, mais d'autres gabarits de rapports s'ajouteront dans le futur.

• Une fois enregistré, vous pouvez ouvrir le fichier et manipuler le rapport selon vos besoins.

#### Création d'un rapport à partir d'un groupe de favoris

Voir le chapitre du manuel Constellio express pour plus d'informations sur les favoris.

 Sélectionnez les documents pour lesquels vous voulez obtenir un rapport Excel (dans le contenu du dossier, ou encore, à partir d'une recherche). Ajoutez-les à vos favoris en créant un nouveau groupe de favoris « Rapports » par exemple.

| Choix du groupe de favoris              |          |       |            | +           | $\times$ |  |  |  |
|-----------------------------------------|----------|-------|------------|-------------|----------|--|--|--|
| Nouveau groupe de favoris:              | Rapports | Enreg | gistrer    |             |          |  |  |  |
| Vos groupes de favoris Favoris partagés |          |       |            |             |          |  |  |  |
| Titre                                   |          |       | Date de mo | odificatior | ٦        |  |  |  |
| Étiquettes                              |          |       | 2018-05-   | 10 10:05    | :18      |  |  |  |

Puis ouvrez votre groupe de favoris, et cliquez sur « Générer un rapport ».

| INRS $ angle$ Favoris $ angle$ Vos favoris | <b>≪</b> Retour               |
|--------------------------------------------|-------------------------------|
| Documents - Liste 🔹 Consulter              | Préparer un courriel          |
| Documents                                  | 🗮 Traitement en lot (document |
| Filtrer                                    | 會 Supprimer                   |
| 3 enregistrement(s)                        | Ø Vider le groupe de favoris  |
| Titre                                      | Artager                       |
|                                            | Générer un rapport            |
| 🖾 MAN Créer un document.pdf                | ×                             |
| 🔁 MAN Créer un dossier.pdf                 | *                             |
| 🔀 MAN Créer un modèle de document.pdf      | ×                             |

 Dans la fenêtre qui s'ouvre après avoir cliqué sur « Générer un rapport », choisir l'onglet « Générer Excel ».

| I Générer un rapport +    |             |  |  |  |  |  |
|---------------------------|-------------|--|--|--|--|--|
| Générer Excel Générer PDF |             |  |  |  |  |  |
| Documents - Liste         | ✓ Consulter |  |  |  |  |  |

Sélectionnez le gabarit de rapport désiré<sup>26</sup> et cliquez sur « Consulter ».

<sup>&</sup>lt;sup>26</sup> Pour l'instant, il n'y en a qu'un seul, mais d'autres gabarits de rapports s'ajouteront dans le futur.

| 🔳 Générer un rapport      |           | $+$ $\times$ |
|---------------------------|-----------|--------------|
| Générer Excel Générer PDF |           |              |
| Documents - Liste 🗸 🗸     | Consulter |              |

- Une fenêtre s'ouvre et vous demande d'enregistrer le fichier Excel sur votre ordinateur.
- Une fois enregistré, vous pouvez ouvrir le fichier et manipuler le rapport selon vos besoins.
- Quand vous avez terminé, vous pouvez cliquer sur « Vider le groupe de favoris ». Le groupe de favoris sera à nouveau vide pour pouvoir être utilisé à nouveau.

#### Exemples de rapport Excel

#### Pour des dossiers

|   | Α         | В          | С      | D           | E           | F          | G          | Н            |             | J             | K          | L          | M         | Ν          |
|---|-----------|------------|--------|-------------|-------------|------------|------------|--------------|-------------|---------------|------------|------------|-----------|------------|
| 1 | ID        | Titre      | Туре   | Subdivision | Dossier par | Code de la | Rubrique d | l Unité admi | Poste de cl | Description   | Date d'ouv | Date de fe | Supports  | Format (de |
| 2 | 000001200 | ORGANIG    | RAMMES |             |             | 01-202     | 01-202-Str | Service des  | archives et | de la gestion | 2017-07-03 | 1          | [Numériqu | e]         |
| 3 | 000001143 | Organigram | mes    |             | Dossiers co | 01-502     | 01-502-Ge  | Service des  | archives et | de la gestion | 2016-09-12 | 2          | [Numériqu | e]         |

#### Pour des documents

|   | Α         | В        | С             | D      | E         | F          | G           | Н           |             | J           | K         | L         | М          | Ν       |
|---|-----------|----------|---------------|--------|-----------|------------|-------------|-------------|-------------|-------------|-----------|-----------|------------|---------|
| 1 | ID        | Titre    | Туре          | Auteur | Dossier   | Date du do | Rubrique d  | Unité admi  | Statut arch | Description | Mots-clés | Support   | Format (do | Version |
| 2 | 000002778 | MAN Crée | r un modèle   | Jeanne | Dossier C |            | Optimisatio | Service des | ACTIVE      |             |           | Numérique |            | 1.0     |
| 3 | 000002778 | MAN Crée | r un dossier. | Jeanne | Dossier C |            | Optimisatio | Service des | ACTIVE      |             |           | Numérique |            | 1.0     |
| 4 | 000002778 | MAN Crée | r un docume   | Jeanne | Dossier C |            | Optimisatio | Service des | ACTIVE      |             |           | Numérique |            | 1.0     |

#### Pour des tâches

|   | А           | В                                                          | С           | D                | E                | F           | G               | Н            |
|---|-------------|------------------------------------------------------------|-------------|------------------|------------------|-------------|-----------------|--------------|
| 1 | ID          | Titre                                                      | Assignée le | Assigné par      | Affectée à       | Description | Date d'échéance | Statut       |
| 2 | 00000110088 | Finalisation de l'ODJ de la réunion d'Équipe du 13 octobre | 2017-10-06  | François Cartier | Jeanne Darche    | SVP regard  | 2017-10-11      | O-En attente |
| 3 | 00000121184 | Vérification Antidote sur ce document                      | 2018-01-01  | Jeanne Darche    | Caroline Charret | Pourrais-tu | 2018-01-31      | TER-Terminée |
| 4 | 00000124406 | Demande d'emprunt du dossier: Test - Formation             | 2018-03-09  | Caroline Charret | Jeanne Darche    | Test        | 2018-03-31      | TER-Terminée |

### 7.3 LES RAPPORTS PERSONNALISÉS

Autant pour les rapports PDF que pour les rapports Excel, il est possible de créer de nouveaux rapports personnalisés pour répondre à vos besoins.

Par exemple, pour générer une liste pour des documents spécialisés comme des contrats, des baux, etc.

Si vous avez besoin de faire développer un rapport personnalisé, contactez le SAGD.